## **Tutorial Móvil:** Usando un Componente Calendar para Seleccionar una Fecha (iOS y Android)

## Calendario en Aplicaciones Móviles FireMonkey

FireMonkey usa el componente TCalendarEdit para envolver un componente calendar o datepicker para la plataforma móvil de destino:

| iOS (iPad)  |      | Android (LG-E612) |     |      |  |
|-------------|------|-------------------|-----|------|--|
| ancel Done  |      | Thu, Jan 24, 2013 |     |      |  |
| November 22 | 2011 | 23                | Dec | 2012 |  |
| December 23 | 2012 | 24                | Jan | 2013 |  |
| February 25 | 2014 | 25                | Feb | 2014 |  |
| March 26    | 2015 |                   |     |      |  |
|             |      | Done              |     |      |  |

Puede usar fácilmente el componente TCalendarEdit con los siguientes simples pasos:

 Seleccione el componente TCalendarEdit en el Tool Palette, y suelte el componente sobre el FireMonkey Mobile Form Designer. Para encontrar el componente en el Tool Palette, ingrese los primeros caracteres ("Cale") en la caja de búsqueda (<sup>Q</sup>):

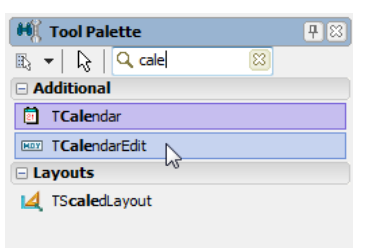

Después que suelta el componente, puede ver su componente TCalendarEdit sobre el Mobile Form Designer:

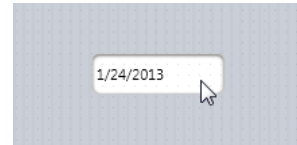

 Básicamente, eso es todo. Ejecute su aplicación sobre un simulator/emulator o su dispositivo móvil conectado. Después de tocar el TCalendarEdit, el control calendar aparece, y puede seleccionar una fecha.

## Implementando un Manejador de Evento Para que el Usuario Cambie la Fecha

Después que el usuario cambia la fecha, el evento **OnChange** es disparado. Usted puede implementar un manejador de evento para el evento OnChange para reaccionar a la acción del usuario.

Para implementar un manejador de evento OnChange:

- 1. Seleccione el componente **TCalendarEdit**.
- 2. En el Object Inspector, abrir la página **Events**, y doble-click en el espacio en blanco al lado de **OnChange**.
- 3. Escribir el código como sigue:

```
procedure TForm25.CalendarEdit1Change(Sender: TObject);
begin
SheuMessage(FormatDatoTime(Iddddddl, CalendarEdit1_Data))
```

```
ShowMessage(FormatDateTime('dddddd', CalendarEdit1.Date));
end;
```

Este código muestra un mensaje con la fecha seleccionada. La

función FormatDateTime convierte la fecha seleccionada a un formato especificado (en este caso *dddddd* entrega un formato de fecha extendido):

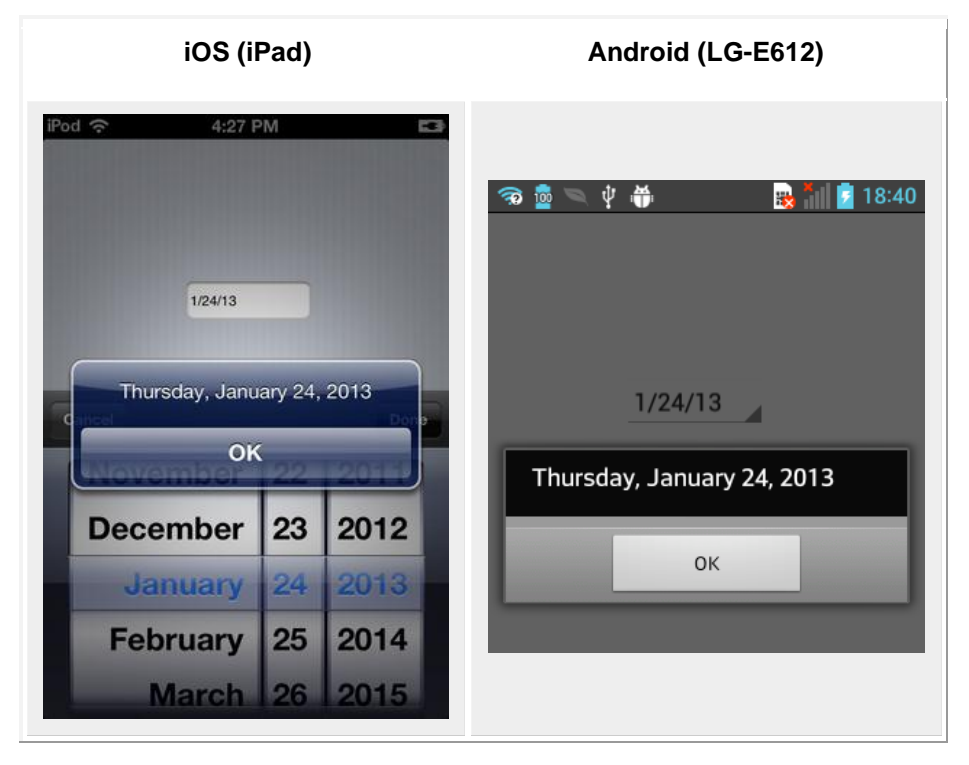